# eDMS

### SAISIR LA RECOLTE AVEC LA COLONNE LIES GESTION DES LIES ET/OU DRA

L'exemple qui suit (lies) vaut aussi pour les DRA.

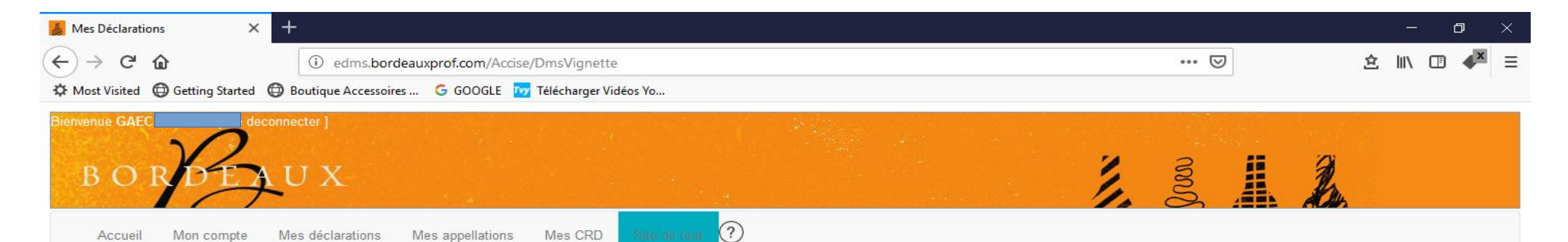

En tant que viticulteur vous déclarez vos produits en droits suspendus. Sur CIEL, vous retrouvez vos coordonnées dans la partie "Droits suspendus"

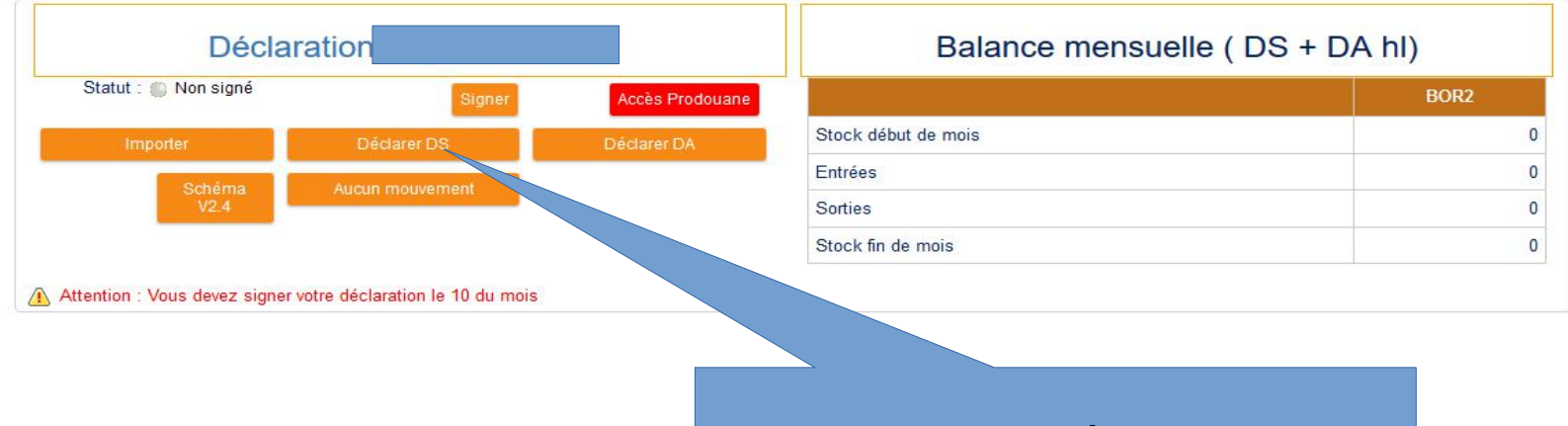

Цi

Ū.

9

3

Cliquer sur Déclarer DS

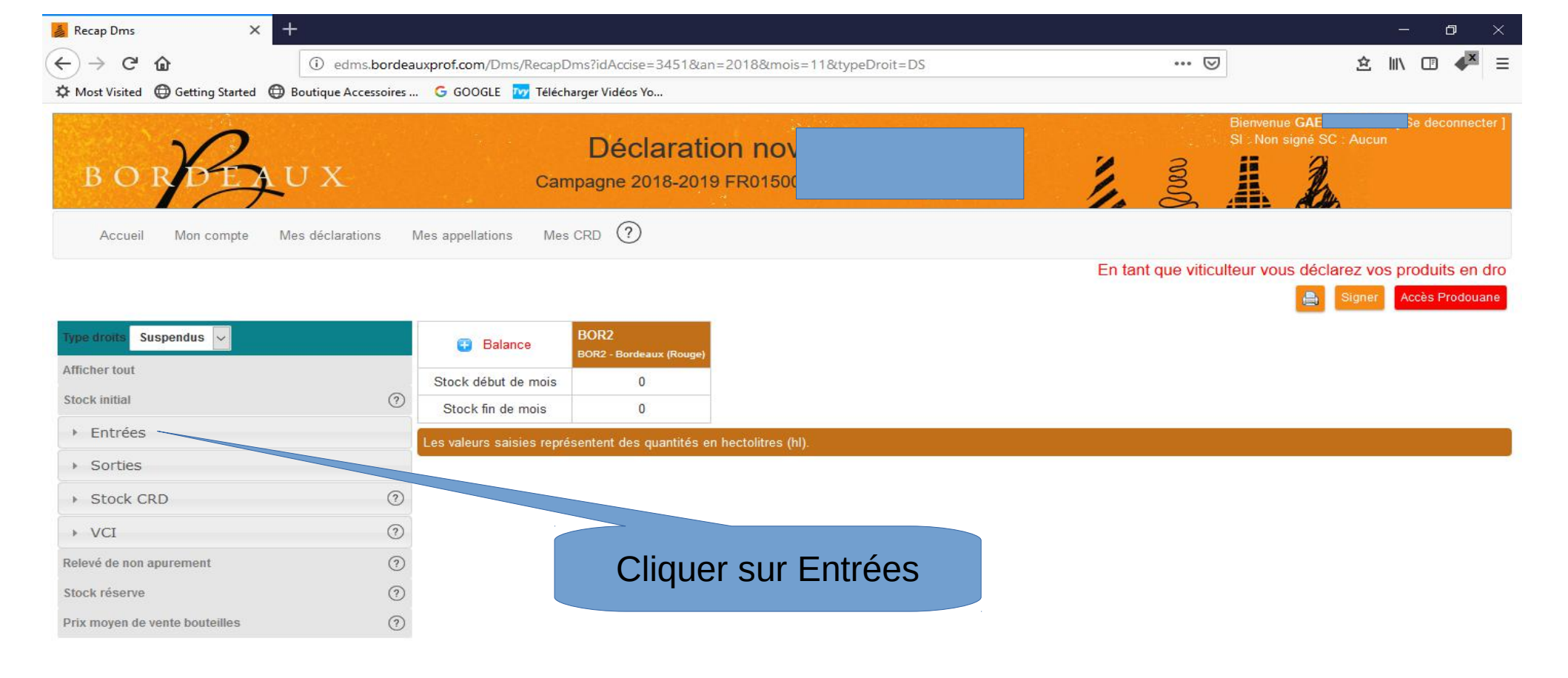

O Taper ici pour rechercher

Ļ

Цi

2

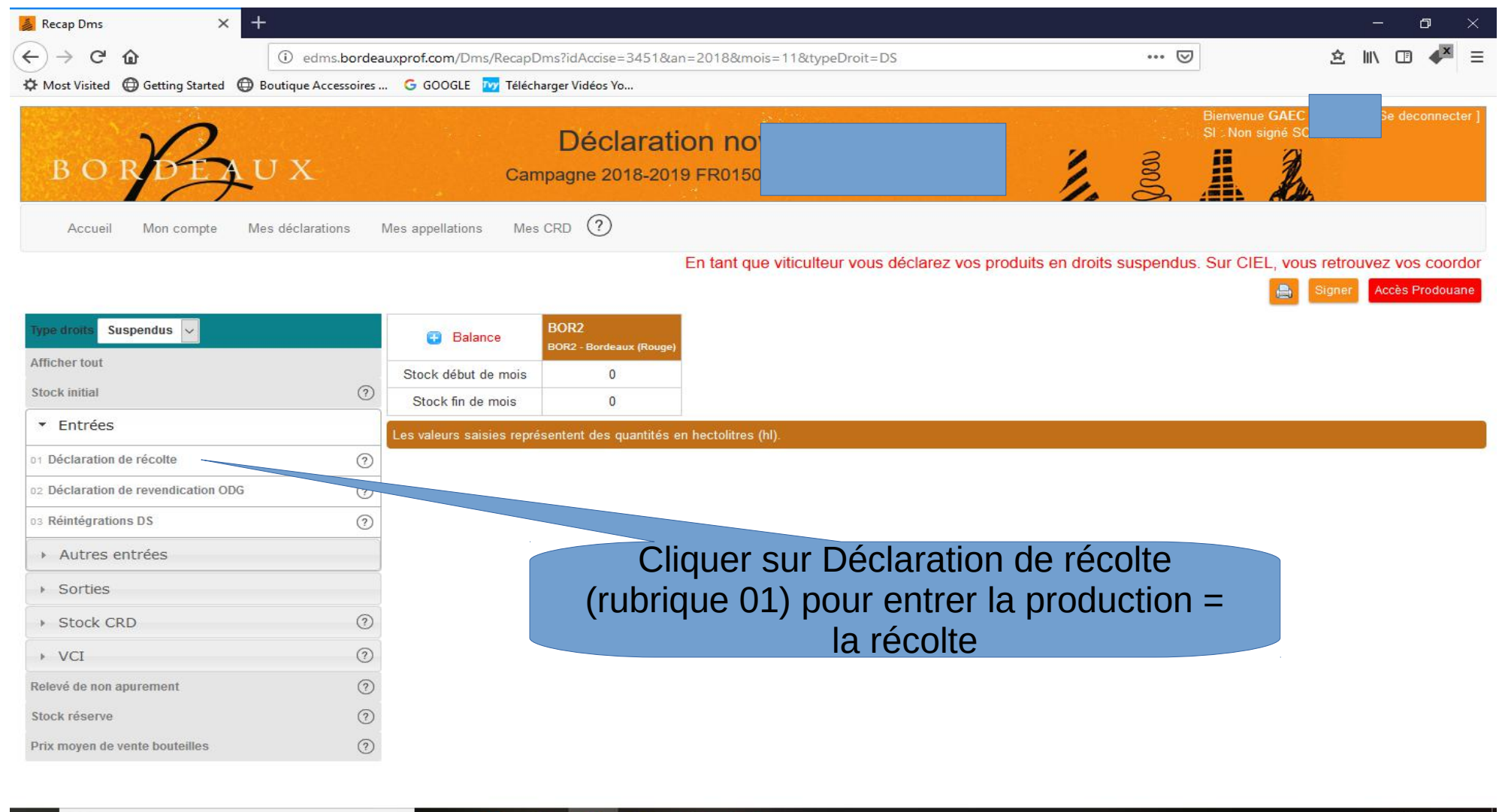

Ļ

Цi

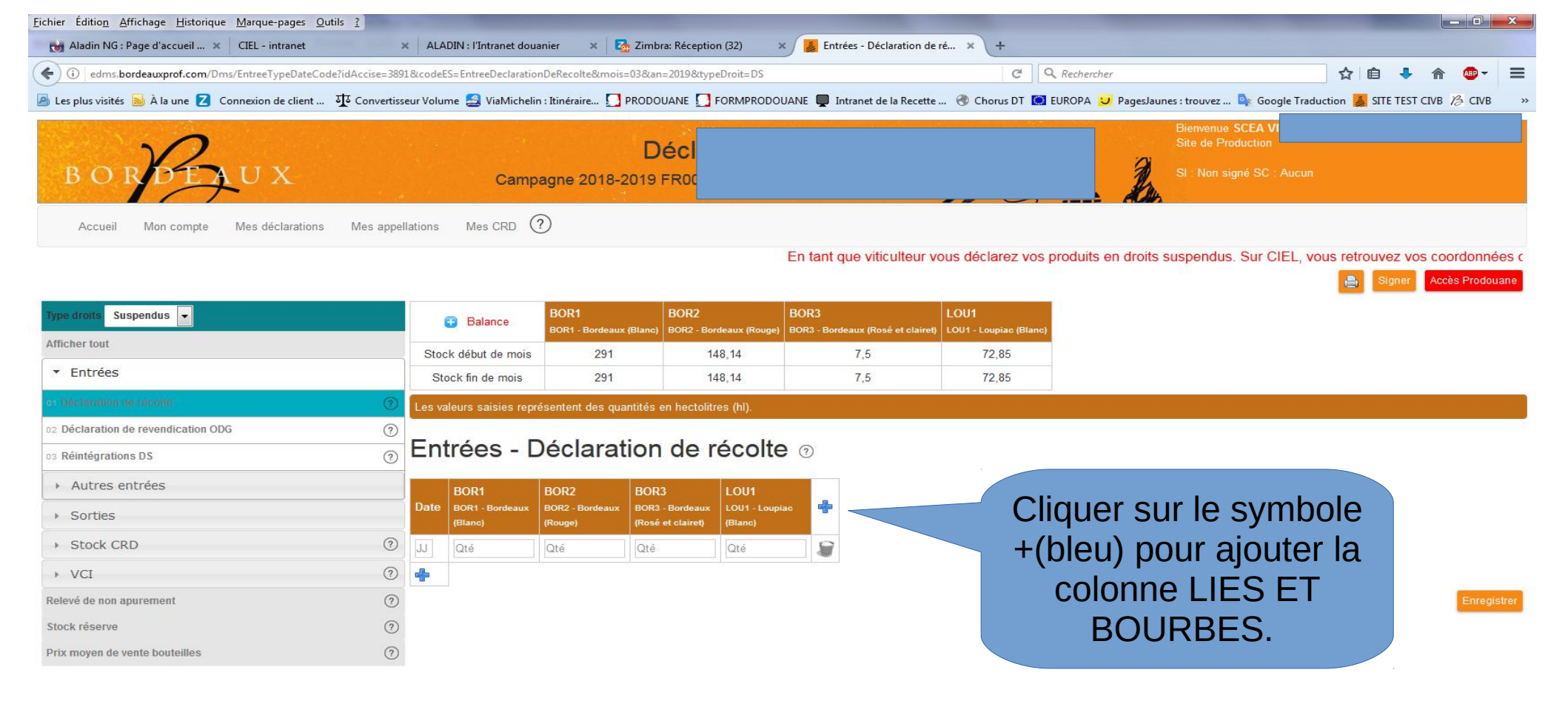

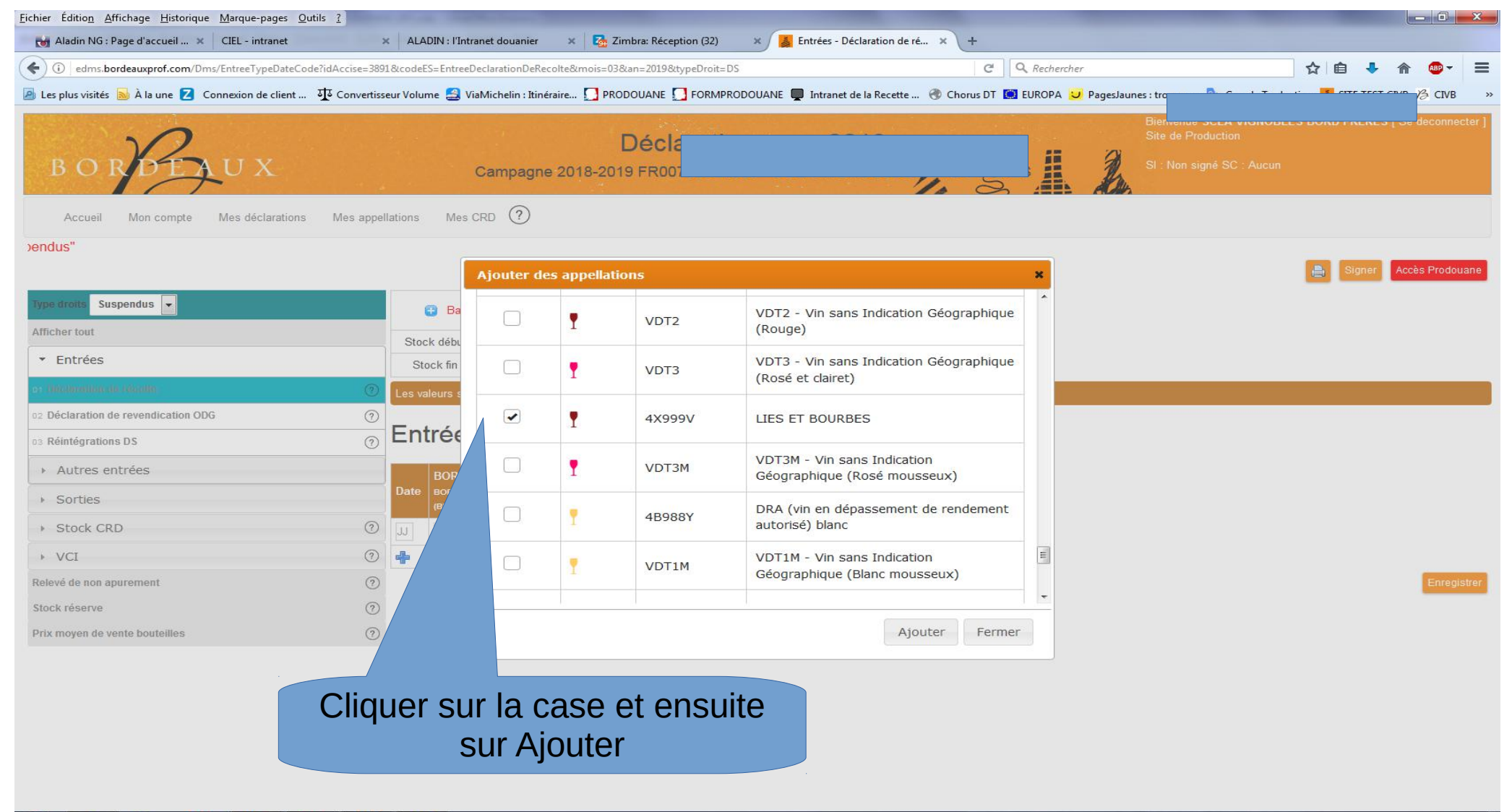

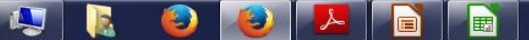

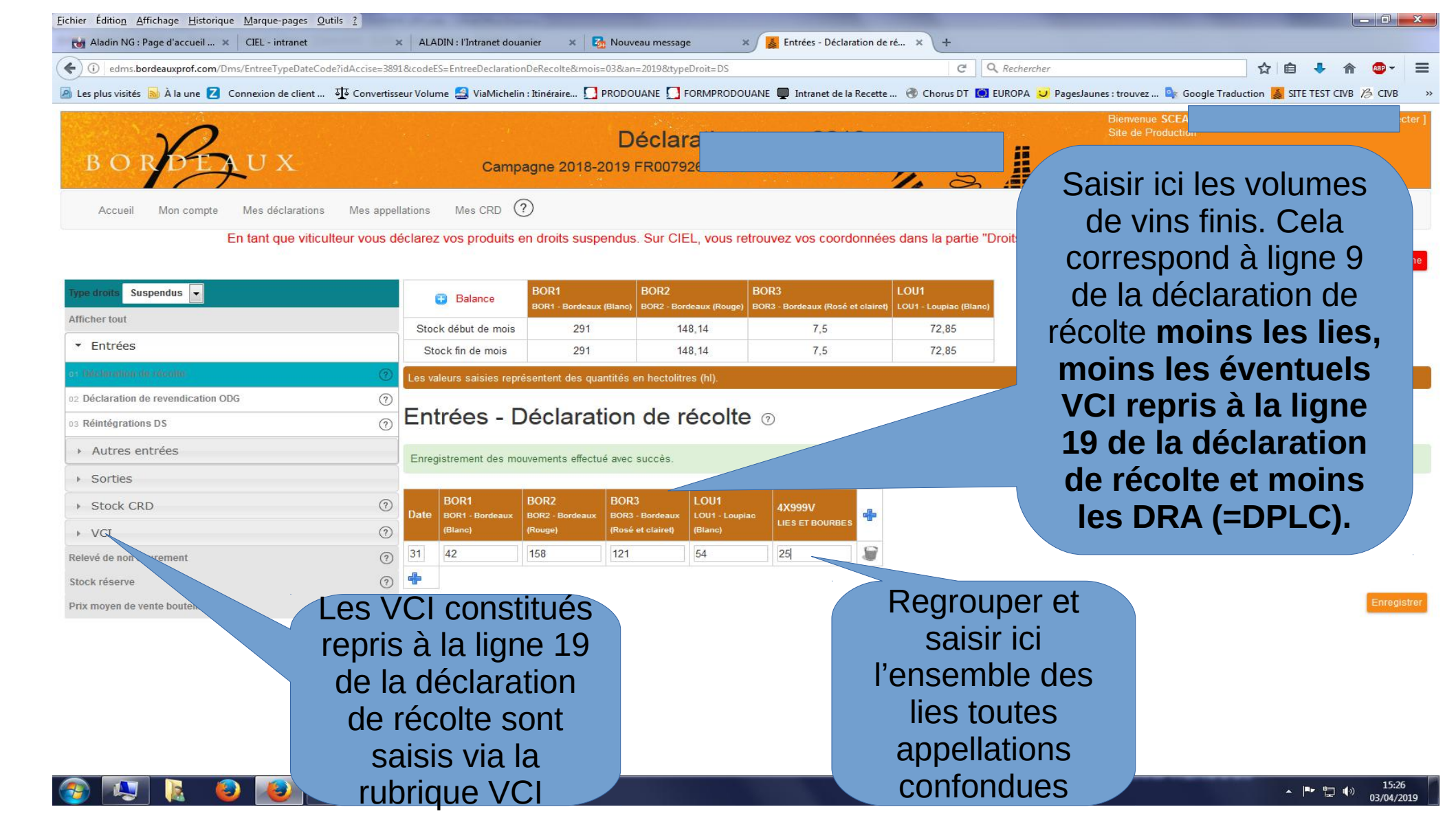

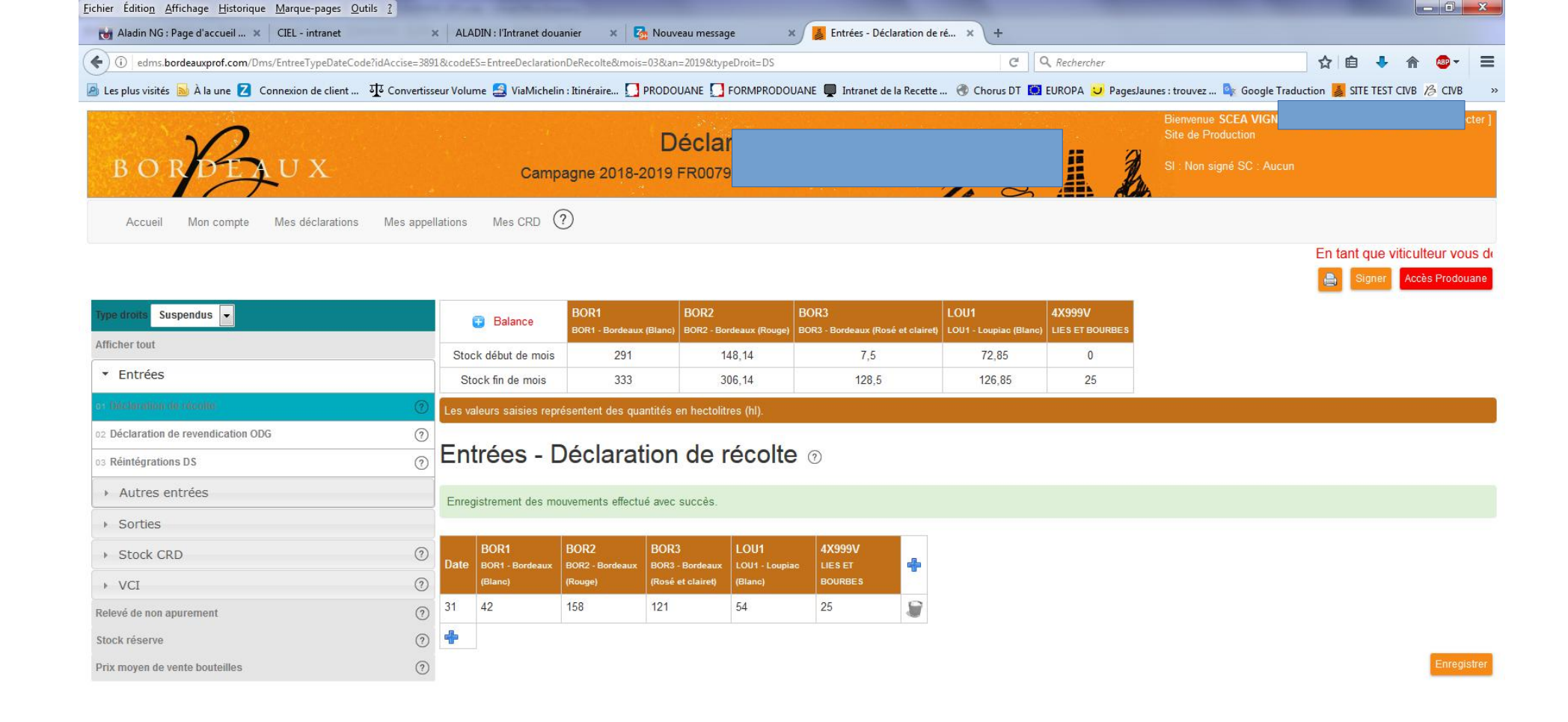

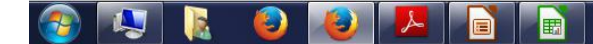

### eDMS

#### SOUTIRAGE DE LIES SUPPLEMENTAIRE OU TARDIF

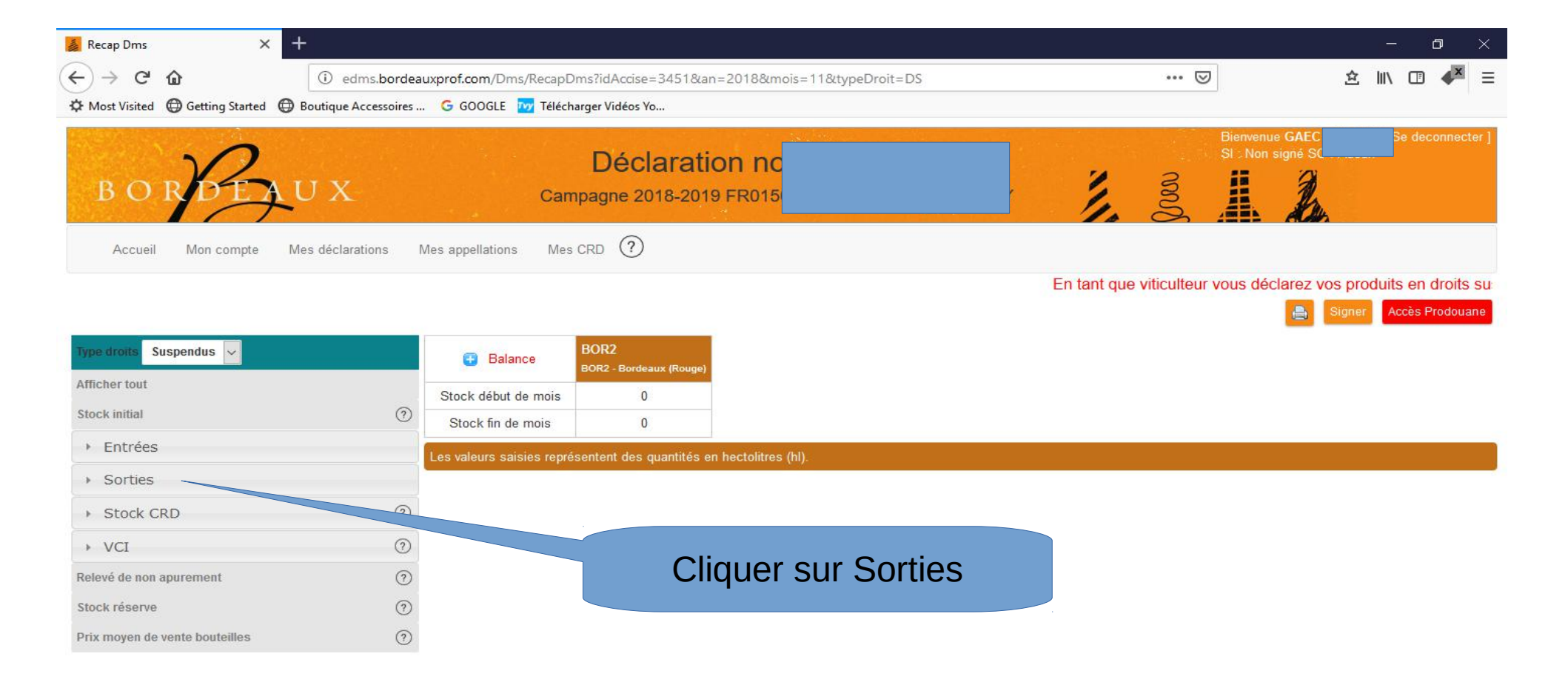

Ļ

Ľ.

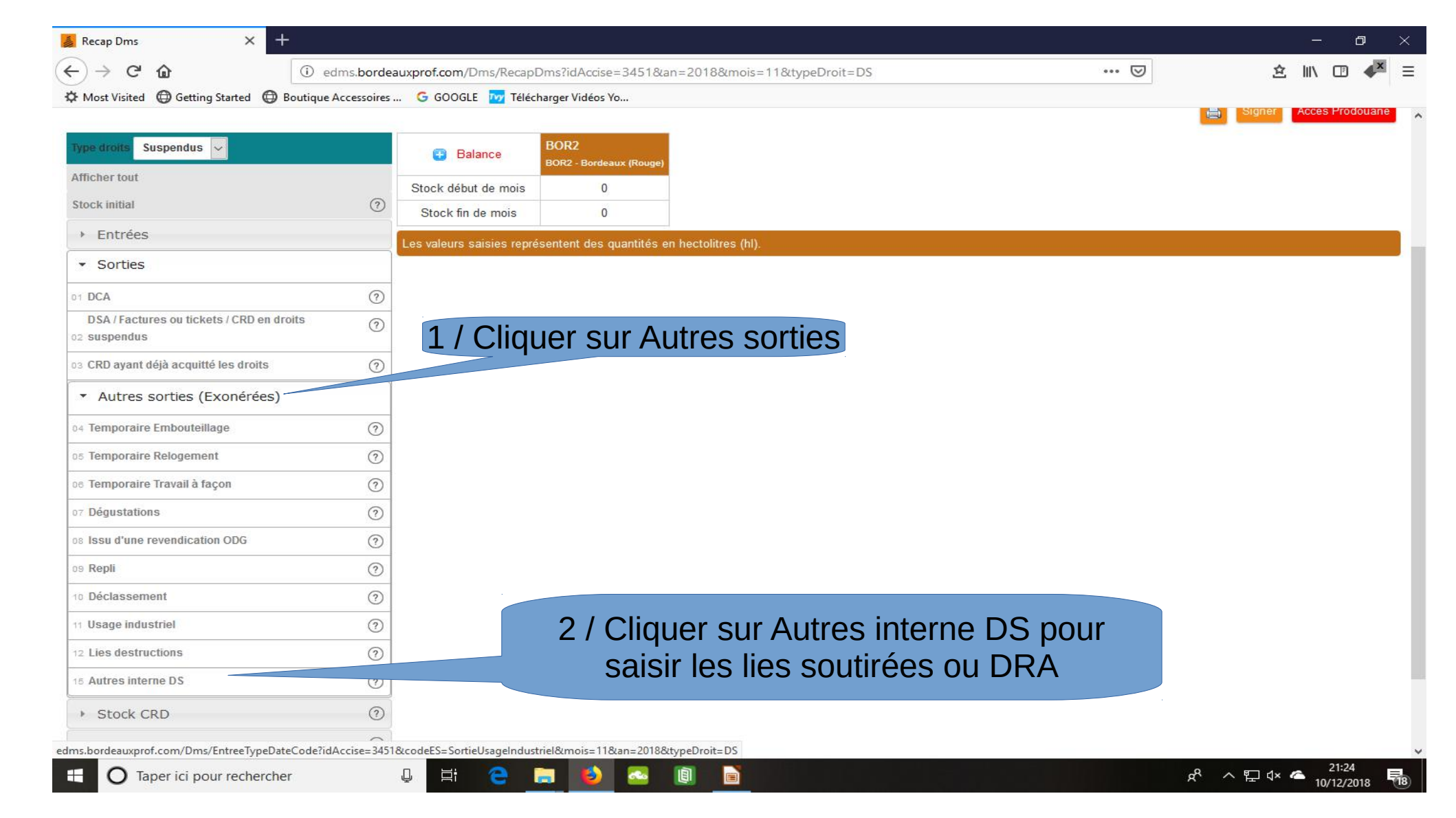

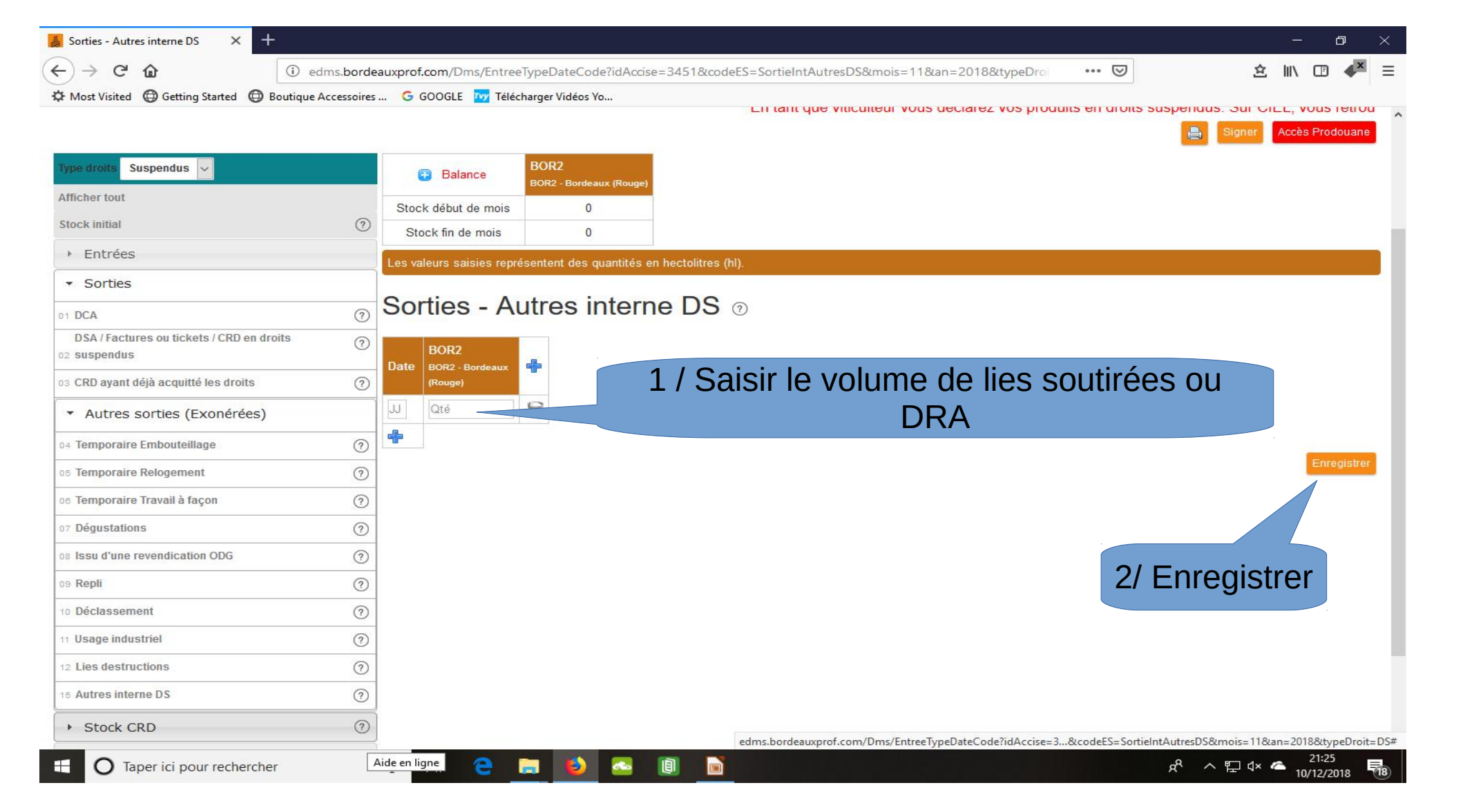

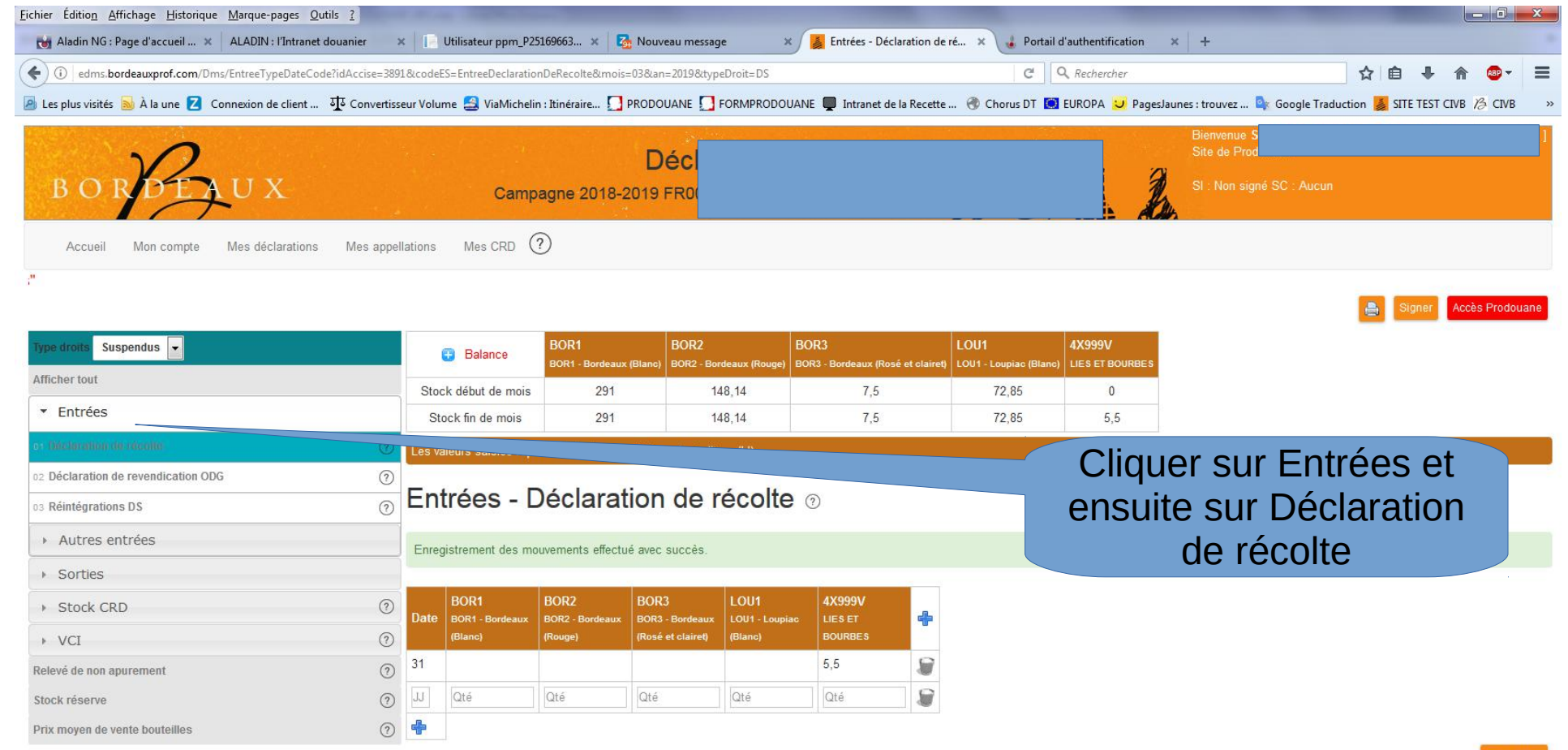

inregistrer

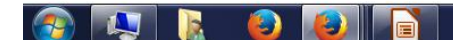

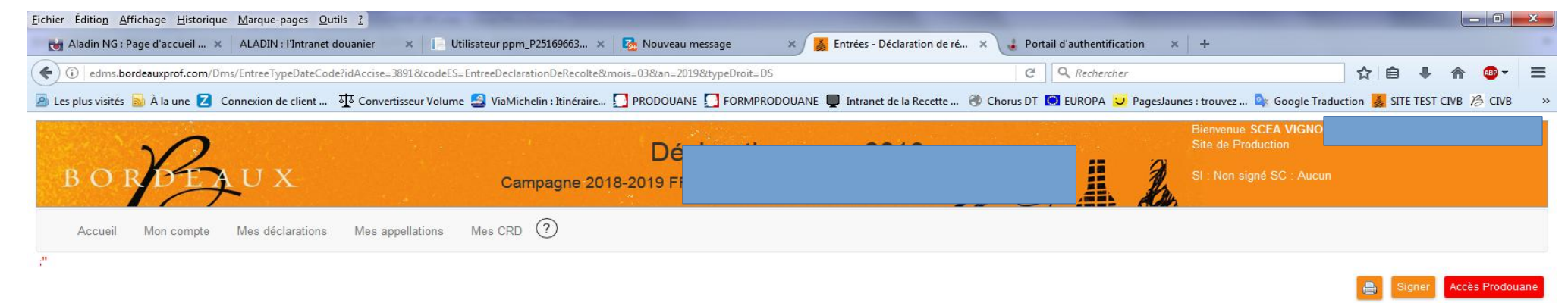

| Type droits Suspendus 👻 | D Polonos                                                                                                    | BOR1                    | BOR2                                      | BOR3                              | LOU1                   | 4X999V          |  |
|-------------------------|----------------------------------------------------------------------------------------------------|-------------------------|-------------------------------------------|-----------------------------------|------------------------|-----------------|--|
|                         | Dalance                                                                                                    | BOR1 - Bordeaux (Blanc) | BOR2 - Bordeaux (Rouge)                   | BOR3 - Bordeaux (Rosé et clairet) | LOU1 - Loupiac (Blanc) | LIES ET BOURBES |  |
| Afficher tout           | Stock début de mois                                                                                            | 291                     | 148,14                                    | 7,5                               | 72,85                  | 0               |  |
| ▼ Entrées               | Stock fin de mois                                                                                              | 291                     | 148,14                                    | 7,5                               | 72,85                  | 5,5             |  |
|                         | Real and the second second second second second second second second second second second second second second |                         | The second line of the second line of the |                                   |                        |                 |  |

|                                     | -    |                                                                    |                   |                   |         |         |   |                             |
|-------------------------------------|------|--------------------------------------------------------------------|-------------------|-------------------|---------|---------|---|-----------------------------|
| o: Disebranian de séculte           | Les  | es valeurs saisies représentent des quantités en hectolitres (hl). |                   |                   |         |         |   |                             |
| 02 Déclaration de revendication ODG |      |                                                                    |                   |                   |         |         |   | Apres avoir ajoute une      |
| 03 Réintégrations DS                | En   | trées - L                                                          | Jéclarat          | ion de r          | écolte  | 3       |   | ligne avec le symbole       |
| Autres entrées                      | 1    |                                                                    |                   |                   |         |         |   | light avec le symbole       |
|                                     | Enre | egistrement des m                                                  | ouvements effectu | é avec succès.    |         |         |   | +hleu saisir le volume de   |
| <ul> <li>Sorties</li> </ul>         |      | 1                                                                  | <i>i</i>          | 1                 | ¥.      |         |   | · bicu, suisii ic volume uc |
| > Stock CRD                         | Date | BOR1                                                               | BOR2              | BOR3              | LOU1    | 4X999V  | 4 | lies soutirées dans la      |
| NCI (?                              | Date | (Blanc)                                                            | (Rouge)           | (Rosé et clairet) | (Blanc) | BOURBES | T |                             |
|                                     | 31   |                                                                    |                   |                   |         | 5.5     |   | COIONNE LIES EI             |
| Relevé de non apurement (?          | )    |                                                                    |                   |                   |         |         |   |                             |
| Stock réserve                       | ) JJ | Qté                                                                | Qté               | Qté               | Qté     | Qté     |   | BOURBES et enregistrer.     |
| Prix moyen de vente bouteilles      | ) 💠  |                                                                    |                   |                   |         |         |   | <b>U</b>                    |

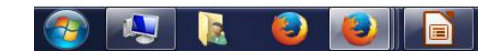

# eDMS

#### SORTIE DES LIES VERS LA DISTILLEIRE OU DRA

(sur le même mois ou le mois suivant)

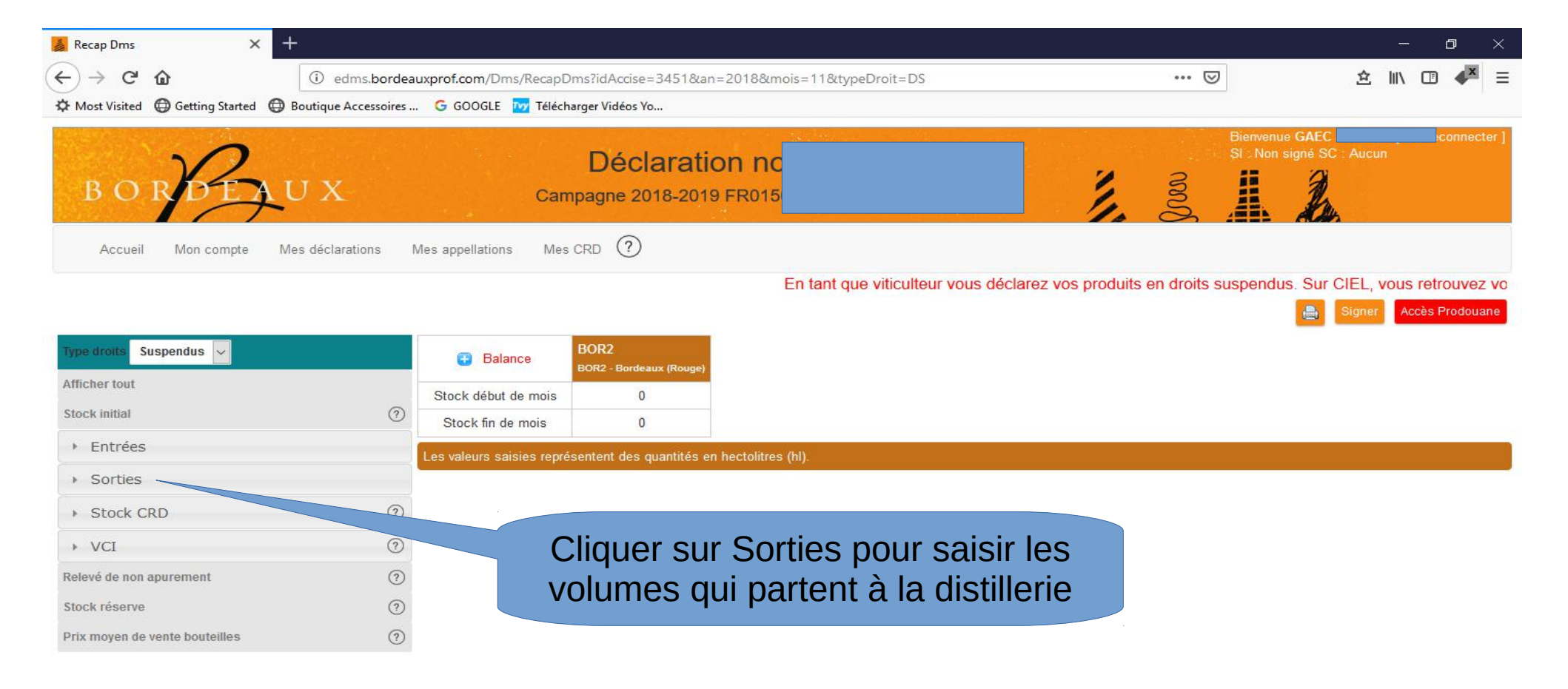

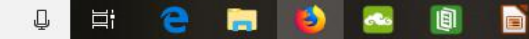

| 😹 Recap Dms 🛛 🗙 🕂                                                   |                             |                         |                                                     |         |        | ٥   | $\times$ |
|---------------------------------------------------------------------|-----------------------------|-------------------------|-----------------------------------------------------|---------|--------|-----|----------|
| $\overleftarrow{\leftarrow}$ $\rightarrow$ C $\widehat{\mathbf{a}}$ | edms.b <mark>orde</mark> au | ixprof.com/Dms/Reca     | oDms?idAccise=3451&an=2018&mois=11&typeDroit=DS ••• | · 🖂 👔   | s liin | □ 4 | × =      |
| Amost Visited Getting Started Boutique                              | Accessoires                 | G GOOGLE 🕎 Téle         | charger Vidéos Yo                                   |         |        |     |          |
| Type droits Suspendus 🗸                                             |                             | 🖶 Balance               | BOR2<br>BOR2 - Bordeaux (Rouge)                     |         |        |     |          |
| Afficher tout                                                       |                             | Stock début de mois     | 0                                                   |         |        |     |          |
| Stock initial                                                       | 0                           | Stock fin de mois       | 0                                                   |         |        |     |          |
| ▶ Entrées                                                           |                             | Les valeurs saisies rep | résentent des quantités en hectolitres (hl).        |         |        |     |          |
| ▼ Sorties                                                           |                             |                         |                                                     |         |        |     |          |
| D1 DCA                                                              | ?                           |                         |                                                     |         |        |     |          |
| DSA / Factures ou tickets / CRD en droits<br>02 suspendus           | 0                           |                         |                                                     |         |        |     |          |
| 03 CRD ayant déjà acquitté les droits                               | 0                           |                         |                                                     |         |        |     |          |
| <ul> <li>Autres sorties (Exonérées)</li> </ul>                      |                             |                         |                                                     |         |        |     |          |
| 04 Temporaire Embouteillage                                         | 0                           |                         |                                                     |         |        |     |          |
| 05 Temporaire Relogement                                            | ?                           |                         | Cliquer sur la rubrique 11 des sorties              | : Usage |        |     |          |
| 08 Temporaire Travail à façon                                       | ?                           |                         | industriel nour la sortie des DRA ve                | are la  |        |     |          |
| 07 Dégustations                                                     | ?                           |                         | dictillorio                                         | 513 IU  |        |     |          |
| 08 Issu d'une revendication ODG                                     | ?                           |                         | uisuiiene                                           |         |        |     |          |
| 09 Repli                                                            | ?                           |                         |                                                     |         |        |     |          |
| 10 Déclassement                                                     |                             |                         |                                                     |         |        |     |          |
| 11 Usage industriel                                                 | ?                           |                         |                                                     |         |        |     |          |
| 12 Lies destructions                                                | ?                           |                         |                                                     |         |        |     |          |
| 15 Autres interne DS                                                | 0                           |                         | Cliquer sur la rubrique 12 des Sorties : L          | ies     |        |     |          |
| Stock CRD                                                           | 0                           |                         | destructions                                        |         |        |     |          |
| + VCI                                                               | ?                           |                         |                                                     |         |        |     |          |
| Relevé de non apurement                                             | 0                           |                         |                                                     |         |        |     |          |

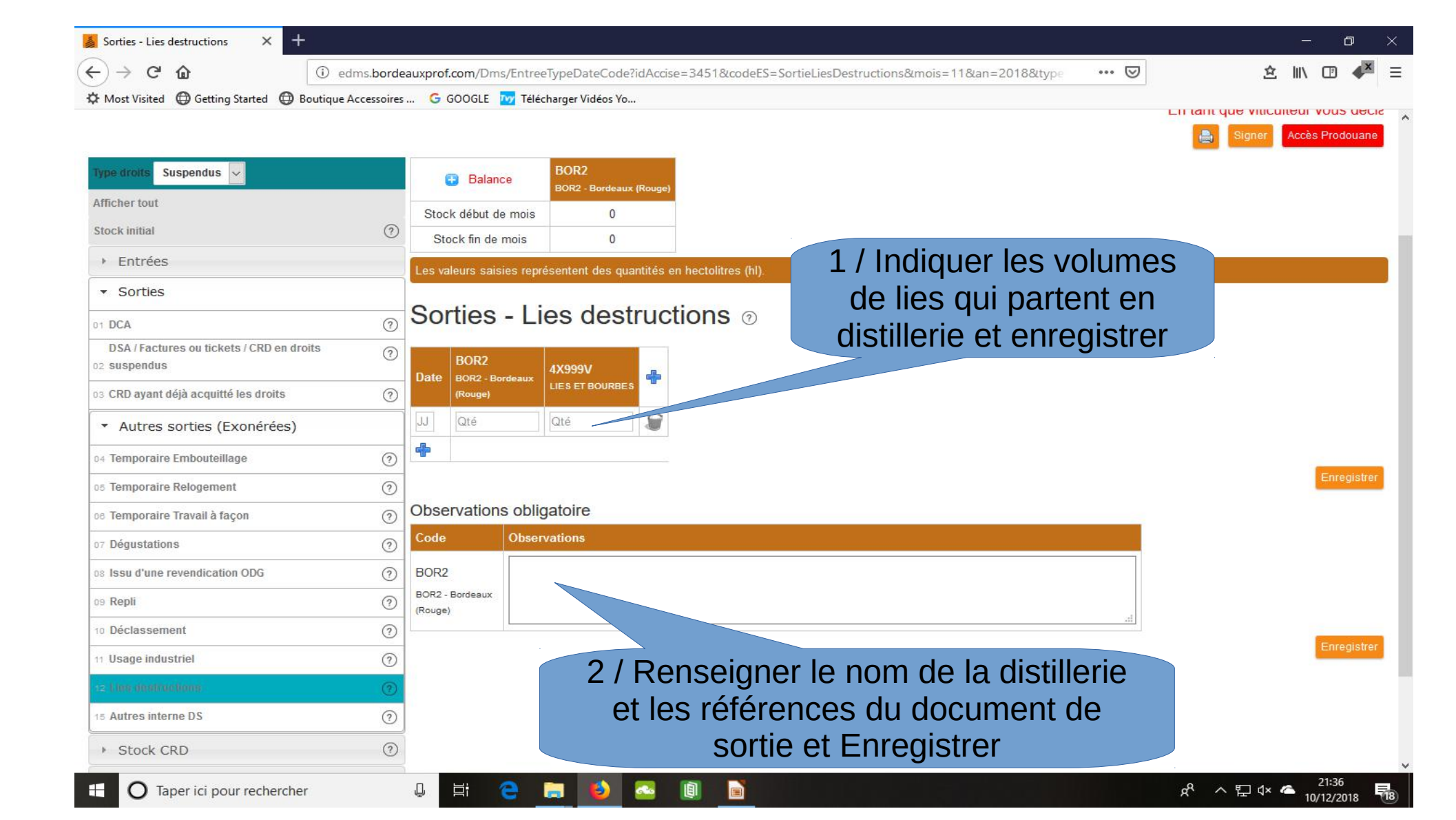